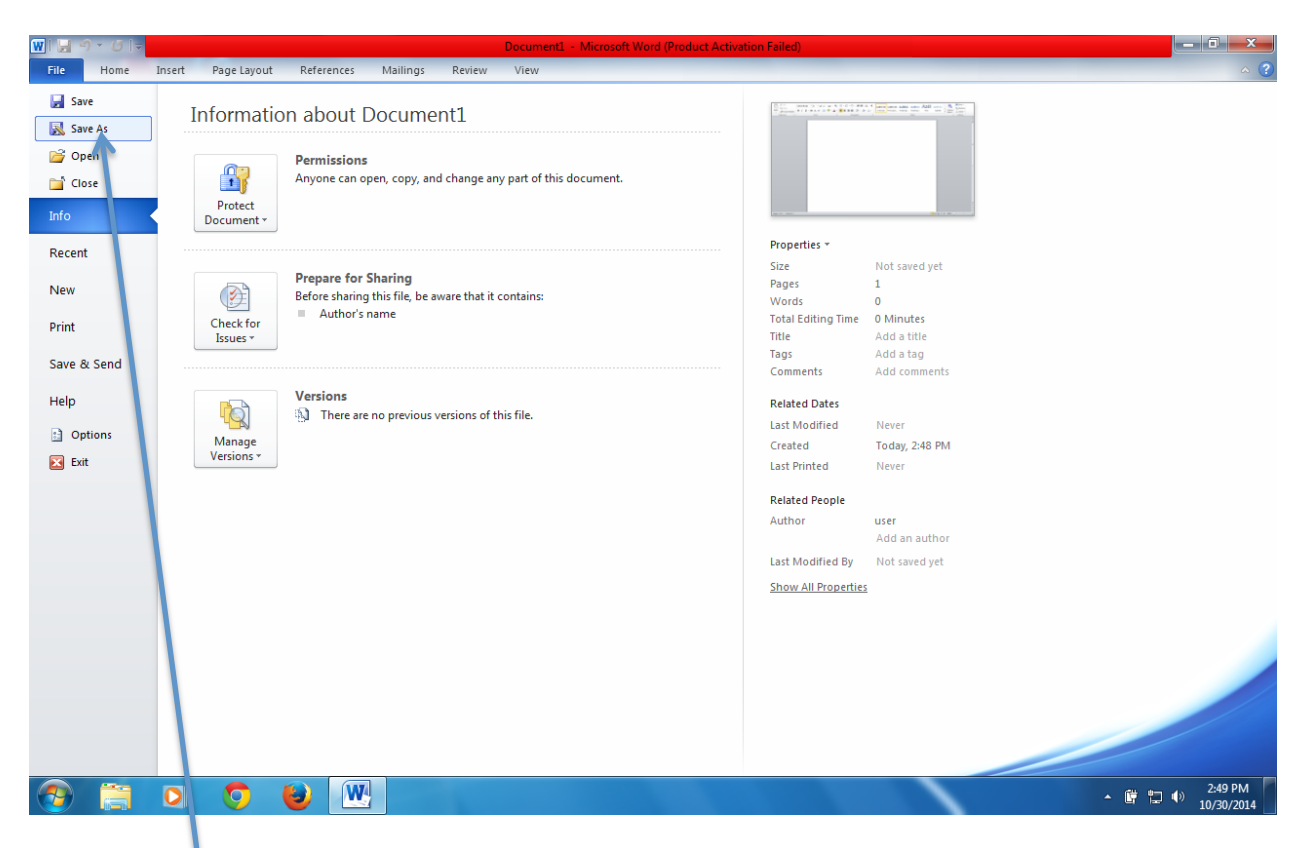

## Click on Save As in the File Menu

| W . 9 · 0 .                                                                                                    | Document1 - Microsoft Word (Product Activation Failed)                                                                                                    | _ 0 ×                                          |
|----------------------------------------------------------------------------------------------------|----------------------------------------------------------------------------------------------------|------------------------------------------------|
| File Home Insert Page Layout References Mailin                                                                                    | 1gs Review View                                                                                                    | ^ ?                                            |
| Calibri (Body) → 11 → Â Ă → Âa<br>Calibri (Body) → 11 → Â Ă → Âa<br>B I Ū → abe x, x <sup>2</sup> A → <sup>3</sup><br>(W) Save As | ● 注:注:「注:「注:」注:「注:「注:」注:「注:「注:」注:「注:」注:「注:」注:「注:」注:「注:」」」」」 AaBbCcDc AaBbCc AaBbCc AabbCc AaBbCc AabbCc AabbCc AabbCc AabbCc AabbCc AabbCc AabbCc AabbCc AabbCc AabbCc AabbCc AabbCc AabbCc AabbCc AabbCc AabbCc AabbCc AabbCc AabbCc AabbCc AabbCc AabbCc AabbCc AabbCc AabbCc AabbCc AabbCc AabbCc AabbCc AabbCc AabbCc AabbCc AabbCc AabbCc AabbCc AbbCc AabbCc AabbCc AabbCc AbbCc AabbCc AbbCc AbbCc | A Find ▼<br>ab Replace<br>Select ▼<br>Editing  |
|                                                                                                    | braries > Documents > + + + Search Documents P                                                                                                    | 63                                             |
| Organize - N                                                                                                    | ew folder                                                                                                    | <u> </u>                                       |
| <ul> <li>↓ Templates</li> <li>★ Favorites</li> <li>■ Desktop</li> <li>↓ Downloads</li> <li>↓ Recent Place</li> </ul>              | Documents library<br>Includes: 2 locations     Arrange by:     Folder ▼       Includes: 2 locations     Date modified     Type       OneNote Notebooks     10/1/2014 1:43 AM     File folder       ReadOutLoud eText     10/1/2014 1:43 AM     File folder                                                                                                    | =                                              |
| ⇒ Documents<br>→ Music<br>⇒ Pictures<br>File name                                                                                 |                                                                                                    |                                                |
| Save as type<br>Authors                                                                                                    | Word Document Vord Document Word Macro-Enabled Document Word 97-2003 Document Word 97-2003 Template Word 97-2003 Template                                                                                                    |                                                |
| Hide Folders                                                                                                    | Put     Put       SPS Document     Single File Web Page       Sweb Page     Bit Page       Web Page, Filtered     Bit Page       Rich Text Format     Plain Text       Plain Text     Plain Text       Word 2003 XML Document     OpenDocument Text       OpenDocument Text     Decement                                                                                                    | *<br>\$<br>0                                   |
| Page: 1 of 1   Words: 0   🥸                                                                                                    |                                                                                                    | $\rightarrow$ $\bigcirc$ $\bigcirc$ $\bigcirc$ |
|                                                                                                    | ۳ ۳ e                                                                                                    | 2:50 PM<br>10/30/2014                          |
|                                                                                                    |                                                                                                    |                                                |

Choose PDF from the Drop Down Menu

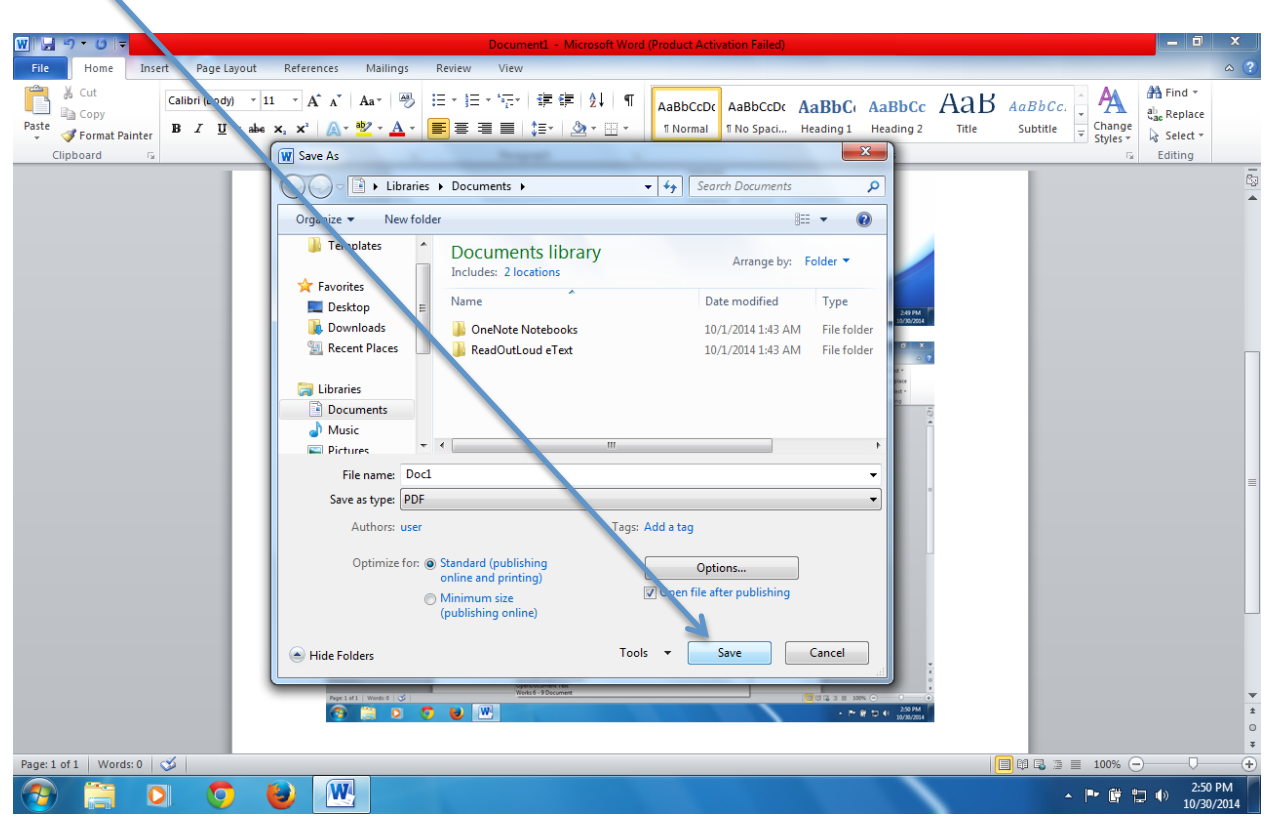

Now Save your DOC. You now have a PDF of your DOC ready for PRINTING.